# 趣看视频云

# 如何利用专业摄像机进行视频直播

**2016.05** 

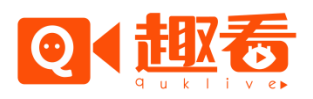

## 一、 直播需求

- 1) 开通趣看视频云服务(新用户可参照:如何开通趣看视频云服务)
- 2) 专业摄像机,带有高清输出接口(如HDMI、SDI、DVI等)
- 3) 编码器或采集卡,考虑到多数客户不熟悉相关产品,推荐以下几款:

| 类别  | 品牌         | 设备型号              | 输入/输出                | 参考价格 |
|-----|------------|-------------------|----------------------|------|
| 采集盒 | blackmagic | Intensity Shuttle | 输入: HDMI/模拟信号        |      |
|     |            |                   | 输出:USB3.0、单路         |      |
|     |            | UltraStudio SDI   | 输入:SDI               |      |
|     |            |                   | 输出:USB3.0、单路         |      |
|     | 天创恒达       | TC-UB5A0 HDV      | 输入:HDMI/模拟信号         |      |
|     |            |                   | 输出:USB3.0、单路         |      |
|     |            | TC-UB530          | 输入:SDI/HDMI/S 端子     |      |
|     |            |                   | 输出:USB3.0、单路         |      |
|     |            | TC-UB5A0N4-H      | 输入:3路SDI、1路SDI/DVI复用 |      |
|     |            |                   | 输出:USB3.0、四路         |      |
| 编码器 | 天创恒达       | TC-H3610          | 输入: SDI              |      |
|     |            |                   | 输出:USB3.0、单路         |      |

4) 一台带有 USB3.0 接口的笔记本电脑或台式机,并下载安装移动导播台 (新用户可参

照: 如何使用全媒体一体化导播台)

## 二、 摄像机直播配置

1) 使用采集盒直播配置说明

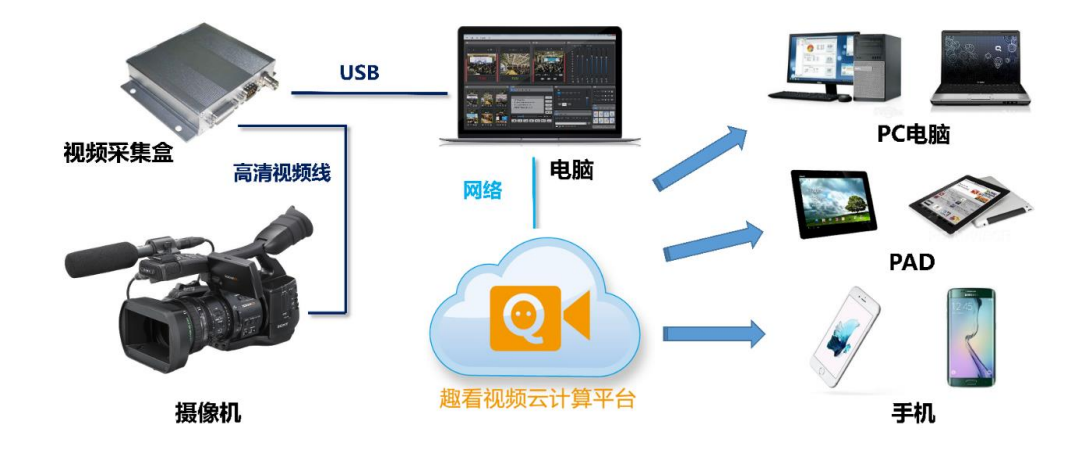

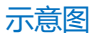

### ① 登录趣看视频云平台,创建活动,在详情里可查看直播观看地址和二维码。

| 直播推流地址     | rtmp://rtmp.quklive.com:1935/activity/9461742826964865                          |
|------------|---------------------------------------------------------------------------------|
| 直播观看hdl    | http://hdl.quklive.com/broadcast/activity/9461742826964865.flv                  |
| 直播观看hls    | http://hls2.quklive.com/broadcast/activity/9461742826964865/real.m3u8           |
| 录像观看hls    | http://recordcdn.quklive.com:80/broadcast/activity/9461742826964865/record.m3u8 |
| 网页地址       | http://cloud.quklive.com/cloud/a/9461742826964865                               |
| 网页iframe地址 | http://cloud.quklive.com/cloud/a/embed/9461742826964865                         |
| 二维码        |                                                                                 |

### ② 设备连线说明(建议选择 HDMI 接口,数据传输较为稳定)

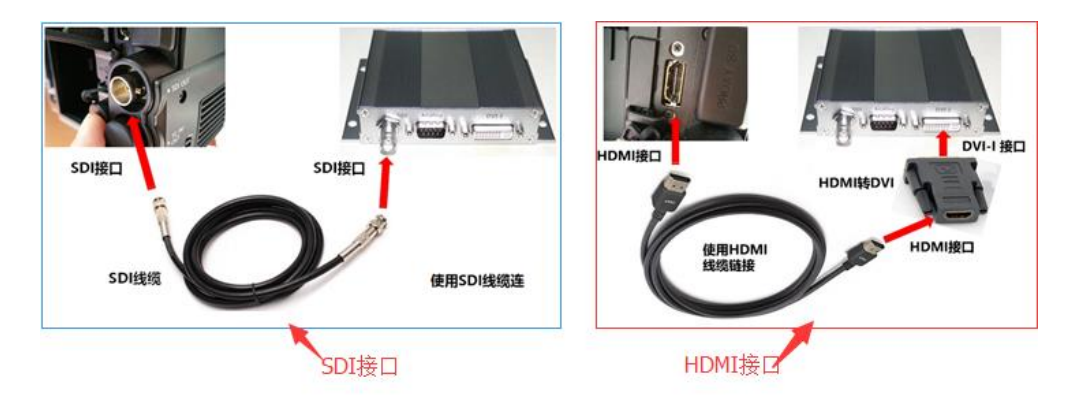

## ③ 将摄像机通过采集盒与电脑进行连接

通过配套线缆连接视频采集盒和电脑 USB 3.0 接口 (如下图)

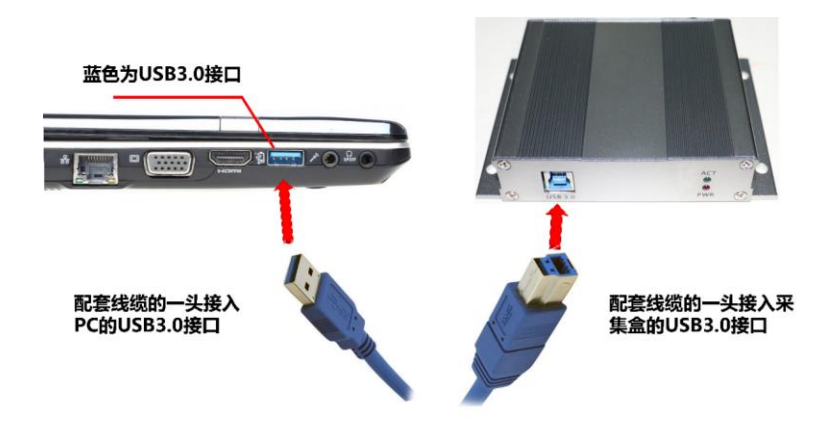

温馨提示:连接完成后,在电脑上的设备管理器中查看视频采集盒是否运行正常(如下图)。

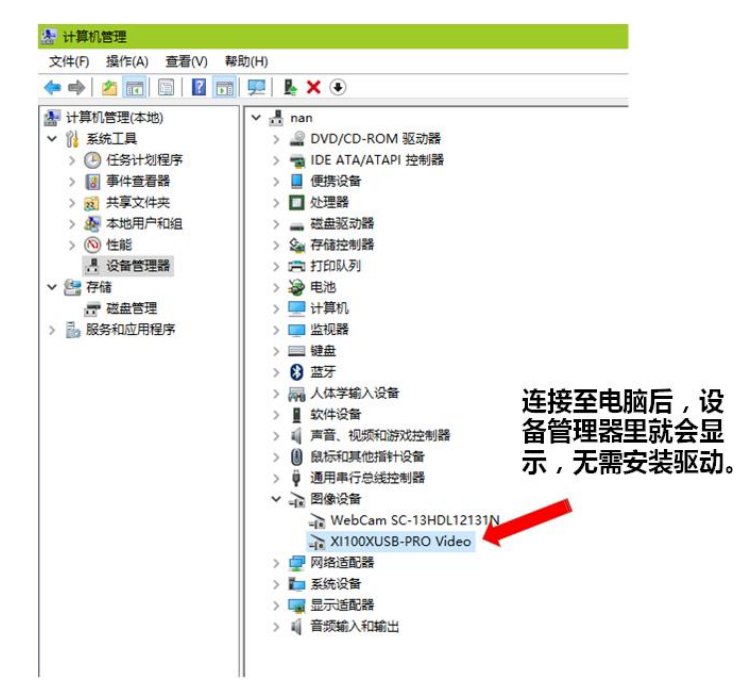

④ 使用移动导播台进行直播

打开移动导播台,点击开始直播按钮,选择对应的活动开始直播。

|         | 直播列表                |                     |     |       |                 |     |
|---------|---------------------|---------------------|-----|-------|-----------------|-----|
|         | 活动直播                |                     |     |       |                 |     |
|         | 开始时间                | 结束时间                | 状态  | 直播间   |                 |     |
|         | 2016-03-16 14:04:41 | 2016-03-17 14:04:43 | 直播中 | test  |                 |     |
|         |                     |                     |     |       |                 |     |
| 2、选择刚创建 | 的直播                 |                     |     | 3、点击  | <b>占确定后直播</b> 就 | 计分量 |
|         |                     |                     | 86  | 新列表   | 取消              |     |
|         |                     |                     | CD  | N测速   |                 |     |
|         | 受责                  |                     | □静音 |       |                 |     |
|         | Quick Sync ONvenc   |                     |     | 自被代击点 | ÷               |     |
|         |                     |                     |     | 1     | 1、点击开始直         | 播   |

2) 使用编码器推流直播设置说明

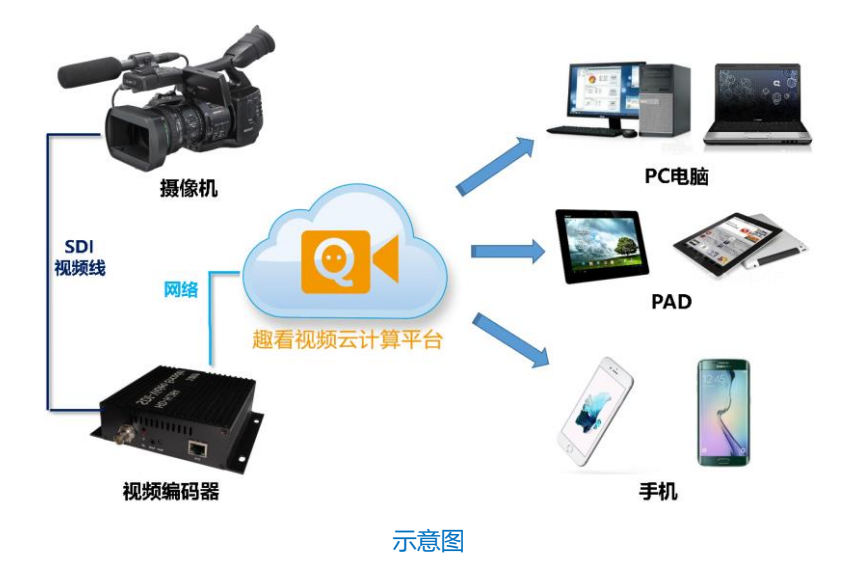

#### ① 登录趣看视频云平台,创建活动,获取直播推流地址

| 活动直播列表     | 活动详情 |                                                                                 |  |  |
|------------|------|---------------------------------------------------------------------------------|--|--|
| 活动名        |      | 喜迎G20                                                                           |  |  |
| 开始时间       |      | 2016-04-27 15:40:02                                                             |  |  |
| 结束时间       |      | 2016-04-27 15:55:11                                                             |  |  |
| 录像过期       |      | 2016-04-27 20:40:18                                                             |  |  |
| 累计观看流量     |      | OGB                                                                             |  |  |
| 统计         |      | 访问数:0,点赞数:0                                                                     |  |  |
| 直播推流地址     |      | rtmp://rtmp.quklive.com:1935/activity/9461742826964865                          |  |  |
| 直播观看hdl    |      | http://hdl.quklive.com/broadcast/activity/9461742826964865.flv                  |  |  |
| 直播观看hls    |      | http://hls2.quklive.com/broadcast/activity/9461742826964865/real.m3u8           |  |  |
| 录像观看hls    |      | http://recordcdn.quklive.com:80/broadcast/activity/9461742826964865/record.m3u8 |  |  |
| 网页地址       |      | http://cloud.quklive.com/cloud/a/9461742826964865                               |  |  |
| 网页iframe地址 |      | http://cloud.quklive.com/cloud/a/embed/9461742826964865                         |  |  |

### ② **摄像机使用高清线输出至视频编码器**(如下图)

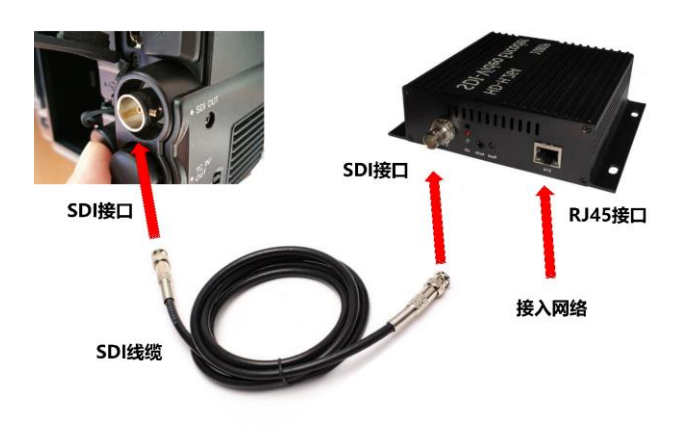

#### ③ 编码器配置推流地址

将编码器插入网线,通过 PC 局域网访问编码器设置页面(同路由器设置),将活动 详情里的直播推流地址按相关目录填入。

| RTMP上传服务器地址        | RTMP上传服务器端口                        |                                       |
|--------------------|------------------------------------|---------------------------------------|
| 直播推流地址 rtmp://rt   | mp.quklive.com: <mark>1</mark> 935 | /activity/9461742826964865            |
|                    | RTMP上传目录名                          | RTMP上传节点                              |
|                    | 组播IP: 238                          | 0.0.1 禁用 ▼                            |
| 设置服务器地             | 组播端口: 123                          | 4 [1-65535]                           |
| 山和城口<br>(此处为固定)    | RTMP上传服务器地址: rtmp                  | ).quklive.com                         |
|                    | RTMP上传服务器端口: 193                   | 5 [1-65535]                           |
|                    | RTMP上传用户名:                         |                                       |
| 之前获取的直播            | RTMP上传密码:                          |                                       |
| 推流地址的后半<br>段,填写在此处 | RTMP上传目录名: acti                    | vity                                  |
|                    | RTMP上传节点: 945                      | 9143839600847                         |
|                    | ONVIF: 禁用                          | · · · · · · · · · · · · · · · · · · · |
|                    |                                    | <u> </u>                              |

#### ④ 编码器联网后,打开摄像机进行视频直播

设置完成,将编码器连接上WIFI网络,打开摄像机进行视频直播。